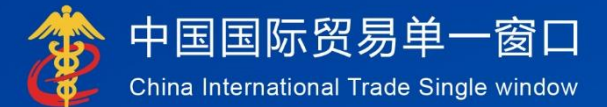

# "单一窗口"标准版用户手册

# 用户实名认证

# 中国电子口岸数据中心

# 目录

| _,       | 使用须知2               |
|----------|---------------------|
| <u> </u> | 企业用户实名认证2           |
|          | 2.1 登录              |
|          | .2进入用户管理系统          |
|          | .3 修改企业信息           |
|          | 4 修改账号信息            |
|          | 5 实名认证              |
|          | 2.5.1 IC 卡认证        |
|          | 2.5.2 法定代表人身份证件信息认证 |
|          | 2.5.6 银行 UKEY 认证13  |
|          |                     |

# 一、 使用须知

本文档适用于未认证的单一窗口企业用户进行实名认证,例如从原检系统或其 他地方系统迁移到单一窗口的、未做实名认证的企业用户。不适用于通过单一窗 口注册的企业用户以及直接使用电子口岸卡介质登录的企业用户。

本文档包括两部分内容: 企业用户实名认证、个人账号升级为企业操作员账 号。

#### 注意:

上述两部分内容为各自独立的操作,两者之间没有必然的先后顺序!

# 二、 企业用户实名认证

## 2.1 登录

打开"单一窗口"标准版门户网站(如图 门户网站),在页面右上角点击"登录"按钮,跳转到登录界面(如图 标准版登录)。

如果您是首次打开网站,也可点击门户网站标题旁"全部应用"展开菜单、 或进入"业务应用——标准版应用"界面,直接选择要使用的应用,系统同样会 跳转到登录界面。

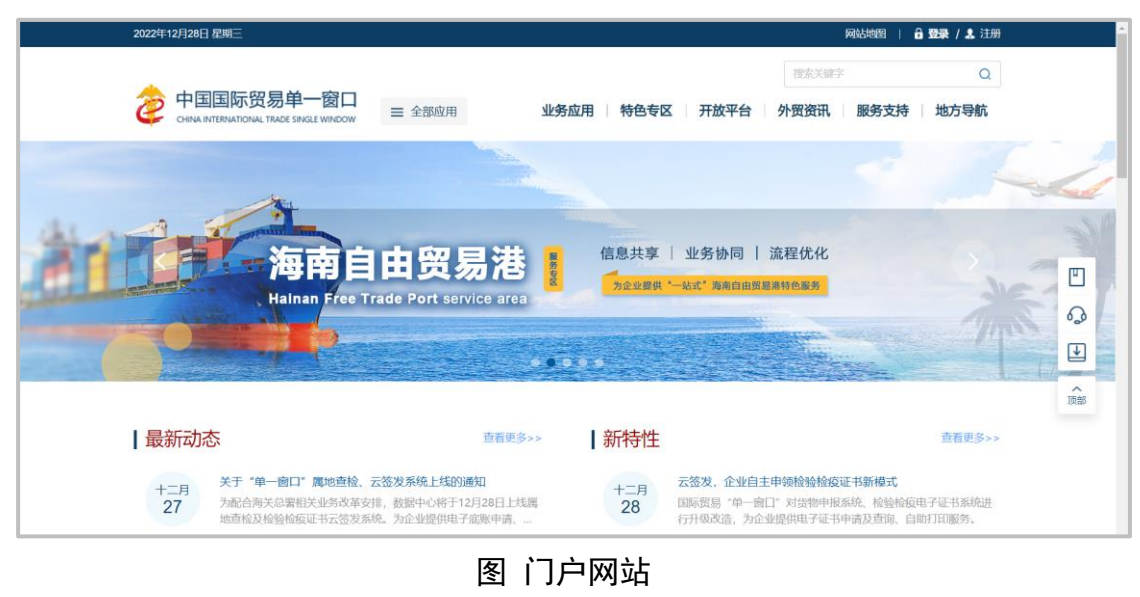

2 / 16

|                                                 | PEIIIIFKIでの日本<br>PEIIIIFKIでの日本<br>PEIIIIFKIでの日本<br>PEIIIIFKIでの日本<br>PEIIIIFKIでの日本<br>PEIIIIFKIでの日本<br>PEIIIIFKIでの日本<br>PEIIIIFKIでの日本<br>PEIIIIFKIでの日本<br>PEIIIIFKIでの日本<br>PEIIIIFKIでの日本<br>PEIIIFKIでの日本<br>PEIIIFKI<br>PEIIIFKI<br>PEII |
|-------------------------------------------------|----------------------------------------------------------------------------------------------------|
| <ul> <li>             ・             ・</li></ul> |                                                                                                    |

图 标准版登录

输入己注册成功的用户名、密码与验证码,点击登录。如果确认您的电脑中 己安装好客户端控件,将卡介质正确连接在电脑中,也可点击"卡介质"标签, 插入 IC 或 Ikey 后输入卡密码,点击登录按钮(如图 标准版登录),快捷登录。

|                                                                                                    | every field and field and field a |  |
|----------------------------------------------------------------------------------------------------|----------------------------------------------------------------------------------------------------|--|
| 相关链接: 中国WTO/TBT-SPS通服咨询网 中国技术性贸易推编网                                                                     |                                                                                                    |  |
| 关于我们   网站地面   互联网+雪面   政务服务投诉<br>主か単位: 国家口州管理の公室 男の単位:中国电子口科取用中心<br>男にP音12000222号-2 男公局安省1101150201655号 | ⑥ 服务热线: 95198     ⑧     ⑧     ⑧     ⑧     ⑧     ⑧     ⑧     ⑧     ⑧     ⑧     ⑧     ⑧     ⑧     ⑧     ⑧     ⑧     ⑧     ⑧     ⑧     ⑧     ⑧     ⑧     ⑧     ⑧     ⑧     ⑧     ⑧     ⑧     ⑧     ⑧     ⑧     ⑧     ⑧     ⑧     ⑧     ⑧     ⑧     ⑧     ⑧     ⑧     ⑧     ⑧     ⑧     ⑧     ⑧     ⑧     ⑧     ⑧     ⑧     ⑧     ⑧     ⑧     ⑧     ⑧     ⑧     ⑧     ⑧     ⑧     ⑧     ⑧     ⑧     ⑧     ⑧     ⑧     ⑧     ⑧     ⑧     ⑧     ⑧     ⑧     ⑧     ⑧     ⑧     ⑧     ⑧     ⑧     ⑧     ⑧     ⑧     ⑧     ⑧     ⑧     ⑧     ⑧     ⑧     ⑧     ⑧     ⑧     ⑧     ⑧     ⑧     ⑧     ⑧     ⑧     ⑧     ⑧     ⑧     ⑧     ⑧     ⑧     ⑧     ⑧     ⑧     ⑧     ⑧     ⑧     ⑧     ⑧     ⑧     ⑧     ⑧     ⑧     ⑧     ⑧     ⑧     ⑧     ⑨     ⑧     ⑧     ⑧     ⑨     ⑧     ⑨     ⑧     ⑧     ⑧     ⑨     ⑧     ⑨     ⑧     ⑨     ⑧     ⑨     ⑧     ⑨     ⑧     ⑨     ⑧     ⑨     ⑧     ⑨     ⑨     ⑨     ⑨     ⑨     ⑨     ⑨     ⑨     ⑨     ⑨     ⑨     ⑨     ⑨     ⑨     ⑨     ⑨     ⑨     ⑨     ⑨     ⑨     ⑨     ⑨     ⑨     ⑨     ⑨     ⑨     ⑨     ⑨     ⑨     ⑨     ⑨     ⑨     ⑨     ⑨     ⑨     ⑨     ⑨     ⑨     ⑨     ⑨     ⑨     ⑨     ⑨     ⑨     ⑨     ⑨     ⑨     ⑨     ⑨     ⑨     ⑨     ⑨     ⑨     ⑨     ⑨     ⑨     ⑨     ⑨     ⑨     ⑨     ⑨     ⑨     ⑨     ⑨     ⑨     ⑨     ⑨     ⑨     ⑨     ⑨     ⑨     ⑨     ⑨     ⑨     ⑨     ⑨     ⑨     ⑨     ⑨     ⑨     ⑨     ⑨     ⑨     ⑨     ⑨     ⑨     ⑨     ⑨     ⑨     ⑨     ⑨     ⑨     ⑨     ⑨     ⑨     ⑨     ⑨     ⑨     ⑨     ⑨     ⑨     ⑨     ⑨     ⑨     ⑨     ⑨     ⑨     ⑨     ⑨     ⑨     ⑨     ⑨     ⑨     ⑨     ⑨     ⑨     ⑨     ⑨     ⑨     ⑨     ⑨     ⑨     ⑨     ⑨     ⑨     ⑨     ⑨     ⑨     ⑨     ⑨     ⑨     ⑨     ⑨     ⑨     ⑨     ⑨     ⑨     ⑨     ⑨     ⑨     ⑨     ⑨     ⑨     ⑨     ⑨     ⑨     ⑨     ⑨     ⑨     ⑨     ⑨     ⑨     ⑨     ⑨     ⑨     ⑨     ⑨     ⑨     ⑨     ⑨     ⑨     ⑨     ⑨     ⑨     ⑨     ⑨     ⑨     ⑨     ⑨     ⑨     ⑨     ⑨     ⑨     ⑨     ⑨     ⑨     ⑨     ⑨     ⑨     ⑨     ⑨     ⑨     ⑨     ⑨     ⑨     ⑨     ⑨     ⑨     ⑨     ⑨     ⑨     ⑨     ⑨     ⑨     ⑨     ⑨     ⑨         |  |

访问用户管理系统地址:

<u>https://swapptest.singlewindow.cn/deskserver/sw/deskIndex?menu\_id=user</u> 也可以计入进入登录页面:

| 定日本の日本の日本の日本の日本の日本の日本の日本の日本の日本の日本の日本の日本の日                                                                                                    |                                                                                                    |
|----------------------------------------------------------------------------------------------------|----------------------------------------------------------------------------------------------------|
|                                                                                                    | PIEDERFORDE   PARENCE   PIEDER   PIEDER   PIED |
| <ul> <li>              田実確提:             中国W10/181-SPS通常部间网             中国設大性贸易措施网          </li> <li>             メデ発(1)         </li> <li>             ダ協想第二日第四日の第二日の第二日の第二日の第二日の第二日の第二日の第二日の第二日の第二日の第二</li></ul> | <ul> <li>③ ③ ③ 圖 55198</li> </ul>                                                                                                    |

进入用户管理子系统的界面如下图。点击右上角" <sup>[]</sup>"按钮,可安全退出

系统。

| E 応用          |       |      |             | <b>■</b> I 🕒 |
|---------------|-------|------|-------------|--------------|
| 用户管理 、 = 《 首页 |       |      |             | ▶ 关闭操作▼      |
| 企业操作员信息       |       |      |             |              |
| 我的10卡 <       |       | 系统公告 |             |              |
| 自动导入资户旗申请     |       |      |             |              |
| 操作员实名认证       | 100   |      | 安左口期 安左来    |              |
|               | 91468 |      | X11030 X114 |              |
|               |       |      |             |              |
|               |       |      |             |              |
|               |       |      |             |              |
|               |       |      |             |              |
|               |       |      |             |              |
|               |       |      |             |              |
|               |       |      |             |              |
|               |       |      |             |              |
|               |       |      |             |              |
|               |       |      |             |              |
|               |       |      |             |              |
|               |       |      |             |              |
|               |       |      |             |              |
|               |       |      |             |              |
|               |       |      |             |              |
|               |       |      |             |              |

# 2.2 进入用户管理系统

登录完成后进入用户管理系统,检查企业信息是否完整。

- A. 如企业信息及账号信息均完整正确,请直接参考"2.5章节"
- B. 如企业信息有不正确或有缺失情况需补充,请点击"修改企业信息"右
   边的"修改"按钮,并参考"2.3章节"

C. 如账号信息有不正确或有缺失情况需补充,请点击"修改账号信息"右 边的"修改"按钮,并参考"2.4章节"

用户管理系统企业基本信息如下图:

| China International Trade Single Window | 用尸官埋                                          |                         |          |   |
|-----------------------------------------|-----------------------------------------------|-------------------------|----------|---|
|                                         |                                               |                         |          |   |
| 全业信息                                    |                                               |                         |          |   |
| 企业中文名称:                                 |                                               |                         | 統一社会信用代码 |   |
| < 组织机构代码(主体标识                           | 88) : (1111-111-111-111-111-111-111-111-111-1 |                         | 法人姓名     |   |
| 法人证件类型:                                 |                                               |                         | 法人证件号码   |   |
| 全业地址:                                   |                                               |                         |          |   |
| 14 Y 14 W                               |                                               |                         |          |   |
| 企业管理员                                   | 10000                                         | 护照                      |          |   |
| 律改企业信息:                                 | 可修改企业名称。统一社                                   | 会信用代码、组织机构代码中任意一项或两项,法人 | 战名可修改    | 1 |
| 盘录密码:                                   | 安全性高的密码可以使更                                   | 号更安全,建议定期更换密码           |          | 1 |
| IC卡密码:                                  | 修改卡介质密码。                                      |                         |          | 1 |
| 师定手机:                                   | 绑定手机可用于安全验证                                   | . 找回密码等重要操作             |          |   |
| #F70                                    |                                               |                         |          | 1 |
| 账户设置:                                   | 账户设置提醒                                        |                         |          | 1 |
| 这是协议:                                   | 一室口用户注册协议》。                                   | 温馨提示: 修改信息后需要重新登录!      |          |   |
|                                         |                                               |                         |          |   |
|                                         |                                               |                         |          |   |

# 2.3 修改企业信息

根据实际情况填写企业基本信息。点击"保存"按钮,系统验证通过后修改 成功。

| 用户企业信息修改       |                               | × |
|----------------|-------------------------------|---|
| 统一社会信用代码       |                               |   |
| 组织机构代码         |                               |   |
| 企业中文名称         |                               |   |
| 法人姓名           |                               |   |
| 提示:可修改企业名称、统一社 | t会信用代码、组织机构代码中任意一项或两项,法人姓名可修改 |   |
|                | <b>保存</b> 取消                  |   |

#### ◆提示:

(1) 填写统一社会信用代码后,组织机构代码会反填对应信息。

(2) 当需要修改企业信息时,企业名称、统一社会信用代码、组织机构代码中最多只能修改两项信息。

(3)如果企业信息校验不通过,推荐使用管理员协助验证的方式将个人账号升级为企业操作员(本文档第三部分)。或访问"国家企业信用信息公示系统"(http://www.gsxt.gov.cn/index.html),将企业信息复制到国家企业信

用信息公示系统页面进行核实企业基本信息,如核实后发现填写有误请在单一窗口界 面重新填写;实信息无误,请提供企业相关证明材料并联系单一窗口客服协助更正。

## 2.4 修改账号信息

根据实际情况填写账号信息,点击"保存"按钮,系统验证通过后修改成功。 如下图:

| 企业管理员信息修改 | ×                      |
|-----------|------------------------|
| *姓名       | (mm)                   |
| *证件类型     | ~                      |
| *证件号码     |                        |
| 身份证有效起始日期 | College Colleges       |
| 身份证有效截止日期 | The second distinguish |
|           |                        |
|           | 保存 取消                  |

◆提示:

(1)当选择证件类型为"护照"时,只能填写中华人民共和国制发的护照,不 能填写境外机构制发的护照。

(2) 一个企业下的所有账号,其归属人的证件号码不能重复,因此修改后的证件号码不能与本企业其他操作员的证件号码重复。

# 2.5 实名认证

实名认证需要完成两个方面的认证: 企业信息认证和账号所有人身份信息认证。

点击左边菜单"用户实名认证",如下图:

|                                             | <b>际贸易单一窗口</b>   用户管理<br>rmational Trade Single Window | Ł                         |                              |                                     |         |
|---------------------------------------------|--------------------------------------------------------|---------------------------|------------------------------|-------------------------------------|---------|
| 用户管理 〈                                      | ■ 《 首页 企业实名认证 •                                        |                           |                              |                                     | ▶ 关闭操作+ |
| 企业管理员组制<br>操作员信息<br>我的IC卡<br>我的资质           | <b>实名认证方式选择</b><br>您当前的实名认证程度                          | 安全级别:                     | 了解实名认证。点面 帮助                 |                                     | NOR!    |
| 印度發展 <<br>企业实态以证<br>目动导入和 <sup>23</sup> 磷管理 |                                                        | 中国电子口岸IC卡<br>永以正<br>ICを以正 | 》<br>补充企业信息<br>来以正<br>法人登份从证 | () () () () () () () () () () () () |         |
|                                             |                                                        | 建议使用电子口岸IC卡认证             |                              |                                     |         |

实名认证方式有三种:中国电子口岸 IC 卡认证、法定代表人身份证件信息 认证、银行 UKEY 认证。请根据实际情况点击选择认证方式。

# 2.5.1 IC 卡认证

本认证方式需持有中国电子口岸制作的 IC 卡/Ukey (以下简称 IC 卡), IC 卡认证需使用本企业的卡介质,法人卡或操作员卡均可。如有 IC 卡建议优 先使用 IC 卡认证。

(1) 点击"IC卡认证",进入页面如下图。

(2)在电脑中使用客户端控件连接卡介质,输入密码,点击"登录"按钮,进行企业信息验证。(如电脑中未安装客户端控件,请先点击安装)。

| IC卡实名认证                                                                                                    |
|----------------------------------------------------------------------------------------------------|
| ● MRACE#SF<br>登录                                                                                                    |
| #1000%1179800行<br>1. 在地入び中報の、<br>2. 在地入び中報の、<br>1000<br>1000<br>10 |
|                                                                                                    |
|                                                                                                    |
|                                                                                                    |
|                                                                                                    |

(3) 登录成功后,进入认证结果界面,如下图:

| , (nd Indian 🕯 | 中国国际贸易单一窗口<br>Ctras intermittainal Trade Biogle Window |           |  |
|----------------|--------------------------------------------------------|-----------|--|
|                | 认证结果                                                   |           |  |
|                | 认证结果:                                                  | 重新登录才能主义。 |  |
|                |                                                        |           |  |
|                |                                                        |           |  |

# 2.5.2 法定代表人身份证件信息认证

本认证方式需提供法定代表人身份证件信息。当证件类型为护照时,只能使用中华人民共和国制发的护照。

本方式认证需完成三个方面的信息,缺一不可:核验企业信息、核验法定代 表人身份信息、核验账号归属人身份信息(页面上称管理员,实际意义为账号归 属人,以下同)。其中,验核法定代表人和账号归属人的身份信息,都有两种方式可 选择:身份证认证、银行卡认证,在其中任意选择一种方式完成对应认证即可。 本方式验证信息较多,如果企业有卡介质,建议使用 IC 卡认证方式。或使用"管理员协助验证"的方式将个人账号升级为企业操作员(可参考本文档第三部分)。

## 2.5.3.1 核验企业信息

填写有关企业信息,如下图:

| 法人身份认证      |               |                | 了解法人身份认证,点击 帮助 |
|-------------|---------------|----------------|----------------|
| 1<br>核验企业信息 | 2<br>核验法人身份信息 | 3<br>核验管理员身份信息 | <b>3</b><br>完成 |
|             | 第一步:杉         | 验企业信息          |                |
| *企          | 业名称:          |                |                |
| *统一社会信      | 用代码:          |                |                |
| *组织机        | 构代码:          |                |                |
| "法          | 人姓名:          |                |                |
| *法人证        | 件类型: 身份证      |                | v              |
| *法人证        | 件号码:          |                |                |
|             | ٦             | 一步             |                |

#### ◆提示:

法定代表人的证件类型和证件号码,应与企业在国家市场监督管理总局备案信息一致(事业单位也应与在相关机构的备案信息一致)。

如遇到下图中的提示,代表因某些特殊原因,您的企业(或事业单位)信息 无法通过系统核验,法定代表人身份认证无法完成。建议您使用其他方式进行企 业实名认证,如银行 Ukey 认证、中国电子口岸 IC 卡认证(推荐此方法)等。

| 信息                       |                  | ×    |
|--------------------------|------------------|------|
| 法定代表人信息验证/<br>或可尝试银行卡认证/ | 不通过,请核对后重<br>5式。 | 新填写, |
|                          | 银行Ukey认证         | 取消   |

# 2.5.3.2 核验法人身份信息

完成上述步骤后,进入第二步核验法定代表人身份信息。

A. 证件类型为身份证的法定代表人信息核验如下图:

| 法人身份认证        |             | 了解身份            | 证认证、CTID , 点击 帮助 |
|---------------|-------------|-----------------|------------------|
| 秋验企业信息     核验 | 2<br>法人身份信息 | 核验管理员身份信息       | <b>③</b><br>完成   |
|               | 第二步:核       | 检法人身份信息         |                  |
| "法人姓名:        |             |                 |                  |
| "法人证件类型:      | 身份证         | ~               |                  |
| "法人证件号码:      |             |                 |                  |
| "身份证有效起始日期:   | 日期档式:YYYYI  | MMDD            |                  |
| "身份证有效截止日期:   | 日期档式:YYYYI  | MMDD,长期有效请输入8个0 |                  |
|               | T           | 5 <del>-</del>  |                  |

填写完各项后,点击"下一步",如果未通过可能会提示(如下图):

| 信息                                                                                                   | ×            |
|----------------------------------------------------------------------------------------------------|--------------|
| 您提交的身份证有效开始时间和有效截止时间未<br>过验证,请仔细检查是否填写错误,如果确认填<br>无误,可选择一个下面途径继续实名认证:<br>一、使用CTID APP开通CTID(使用方法可查看到 | 通<br>写<br>页面 |
| 上的帮助文档),开通完成后继续身份证认证;<br>二、使用银行卡认证。                                                                  |              |
| 切换到银行卡认证 取                                                                                           | 肖            |

途径一:请点击本页右上角蓝色字体的"帮助"了解 CTID 的开通。

途径二:点击"切换到银行卡认证",进入相应的页面。

B. 证件类型不为身份证的法定代表人信息核验,第二步自动进入使用银行卡 认证页面,如下图:

|          | 银行卡实名认证 |
|----------|---------|
| *姓名      |         |
| *证件类型    | 身份证     |
| *证件号     |         |
| *假行卡号    |         |
| *银行预留手机号 |         |
| *手机验证码   | 获取验证码   |
|          | 确定      |

◆提示:

(1) 银行卡认证时请使用法定代表 个人银行卡。

(2)因为已经在企业认证过法定代表人的证件类型和证件号码,所以证件类型 和证件号码不可修改。

(3)关于身份证认证的说明,适用于所有身份证场景(法定代表人、管理员、操作员、个人等):身份证的姓名、号码、有效开始日期、有效截止日期等要素必须 全部正确(有效截止日期为长期时,用 00000000 代替)。没有通过核验请仔细检查 填制项。如果遇到输入全部正确,也不能通过核验的情况,可能因为被核验身份证不 包含在可信身份认证平台中,此时需要使用手机下载 CTID APP 程序,同步身份证信息,再进行身份证认证。

## 2.5.3.3 核验管理员(即账号归属人)身份信息

完成上述步骤后,进入第三步核验管理员身份信息。

A. 管理员证件类型为身份证, 第二步核验通过后进入核验管理员身份证认证 页面(身份证认证方式只支持证件类型为身份证的情况)。如下图:

| 长身份认证       |                          | 了解身份认           | 正认证、CTID , 点击 帮助 |
|-------------|--------------------------|-----------------|------------------|
| 1<br>核验企业信息 | 2<br>核验法人身份信息            | 3<br>核验管理员身份信息  | <b>3</b><br>完成   |
|             | 第三步:核验                   | 管理员身份信息         |                  |
|             | 本人姓名:                    |                 |                  |
| *本人         | <b>证件类型:</b> 身份证         | ~               |                  |
| *本人         | 证件号码:                    |                 |                  |
| "身份证有效      | <b>处起始日期:</b> 日期指式:YYYYY | MDD             |                  |
| "身份证有效      | <b>效截止日期:</b> 日期指式:YYYYN | MMDD,长期有效请输入8个0 |                  |
|             | Ŧ                        | ~ <b>-</b> #    |                  |

管理员身份信息核验通过后,如下图:

| 法人身份认证 |               | 了解身份证认证、CTID,点击帮助 |                |  |
|--------|---------------|-------------------|----------------|--|
| 核验企业信息 | 被验法人身份信息      | 核验管理员身份信息         | <b>3</b><br>完成 |  |
| 12     | 汜完成实名认证,点击"完成 | "按钮,返回"企业实名认证"菜单  |                |  |
|        | 9             | 5.05              |                |  |

点击"完成"按钮,回到实名认证首页,如下图:

| 您当前的实名认证程度<br>———————————————————————————————————— | 安全级别:中 建议提升 | 十实名认证等极  |
|----------------------------------------------------|-------------|----------|
| <b>V</b>                                           | 0           |          |
| 0                                                  | E           | III BANK |
| 中国电子口岸IC卡                                          | 补充企业信息      | 登录网银对公账号 |
| 未认证                                                | BME         | 未认证      |
| IC-表认证                                             | 法人身份认证      | 银行UKEY认证 |

完成法定代表人身份认证安全级别为:中。按钮右上角图标为绿色对勾时, 表示通过;右上角为蓝色铅笔图标表示未通过。

# 2.5.6 银行 UKEY 认证

本认证方式需使用企业银行对公账号的 Ukey 登录银行系统进行实名制认证。 目前支持的银行:中国建设银行、中国农业银行、中国民生银行。

点击"银行 UKEY 认证",进入银行账号实名认证页面,如下图。

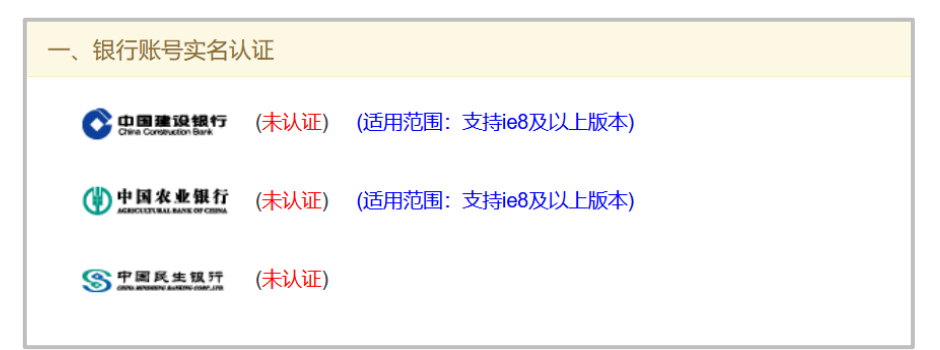

本认证的实质是:(可能需要本企业财务人员的帮助)使用本企业的网银 UKEY 登录网银,完成实名认证操作。

认证过程中不会查询和展示与认证无关的信息,如资产、交易等等,更不会 进行相关交易。

认证完成后请务必退出系统并关闭浏览器。

下面以中国建设银行为例, 讲解银行 UKey 认证过程:

**第一步:** 点击中国建设银行标志跳转至建设银行认证页面(仅支持 IE8 及以 上浏览器)。

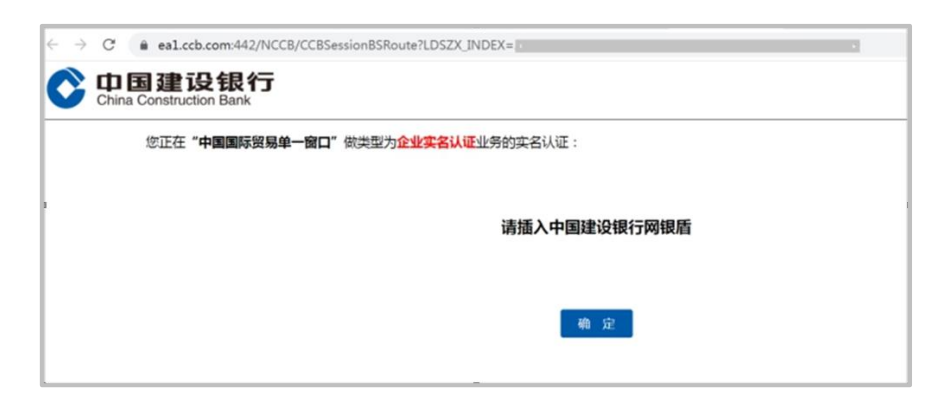

第二步:插入中国建设银行"跨境 e+"网银盾并点击确定,如下图。

第三步:核对信息后点击"单一窗口企业实名认证"进行认证,如下图

| 下:<br>企业名称: | *                          |
|-------------|----------------------------|
| 社会信用代码:     | DYCK12345671234567         |
| 组织机构代码:     | 567123456                  |
| 签 名 内 容:    |                            |
|             | 2 2 2 B: #                 |
|             | 组织机构代码: 567123456          |
|             | 统一值用代码: DYCK12345671234567 |
|             |                            |

**第四步:** 输入"跨境 e+"网银盾密码并点击确定,如下图。

|                         |                                     | 1.8                                                                 | No mails                                                                                                    |
|-------------------------|-------------------------------------|---------------------------------------------------------------------|----------------------------------------------------------------------------------------------------|
| B hmp//12432            | 2.94.35-8800,9600                   | ACCESSION DIAmate D = 0                                             | a conserver and a second second |
| 日建设日<br>Construction Ba |                                     |                                                                     |                                                                                                    |
| SEE                     | REFERENCE OF THE                    | II" 领关型为余确实名认                                                       | 全然的法书以证,影响人的说明如下:                                                                                                    |
| 金<br>社会<br>現的<br>西      | 业 名 称:<br>信用代码:<br>:机构代码:<br>名 内 容: | 参<br>DYCK12345671234567<br>567123456<br>全安天命:<br>昭成県時代語:<br>天一県用代語: | *                                                                                                    |
|                         |                                     |                                                                     |                                                                                                    |
| Carnet in               |                                     |                                                                     |                                                                                                    |

**第五步**:认证成功并跳转页面,如下图

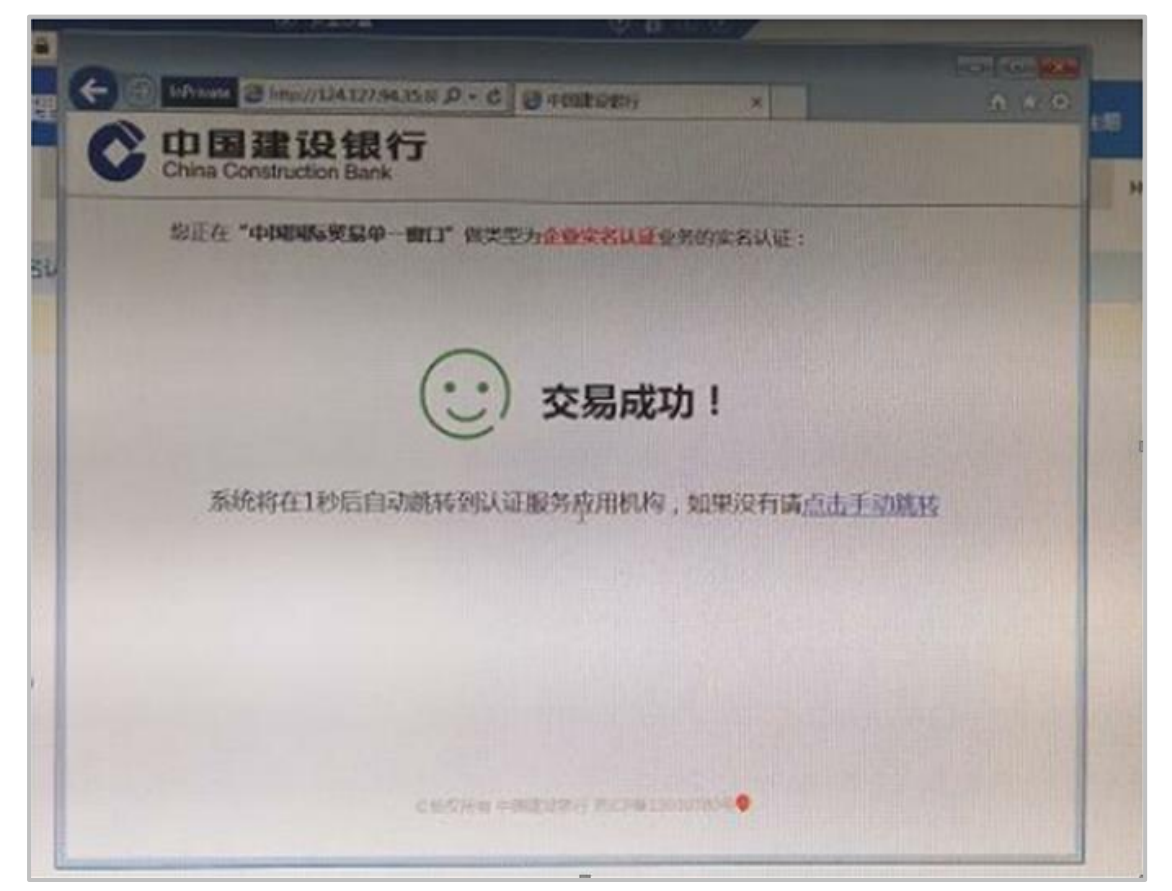

自动跳转到单一窗口认证结果页面(认证结束),如下图。

| 中国国际贸易单一窗口<br>Class Representation Trade Degle Witcow |  |
|-------------------------------------------------------|--|
| 人证结果                                                  |  |
| 认证结果:已通过企业实名认证!                                       |  |
| 企业名称:                                                 |  |
| 认证方式:建设银行                                             |  |
|                                                       |  |
|                                                       |  |
|                                                       |  |